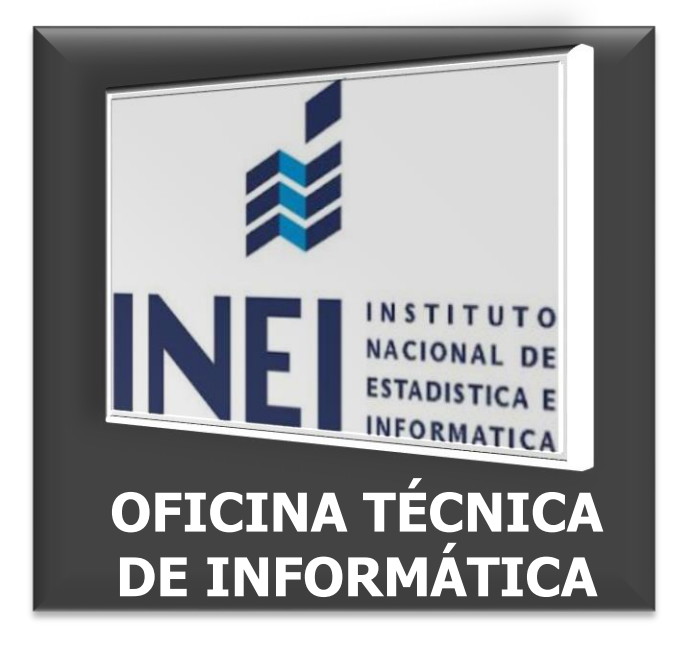

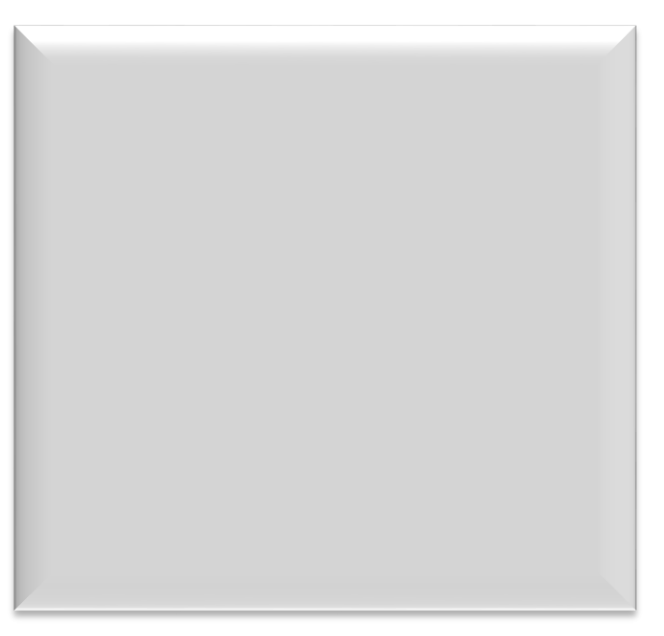

SISTEMA DE INFORMACIÓN REGIONAL PARA LA TOMA DE DECISIONES (SIRTOD)

Manual de Usuario

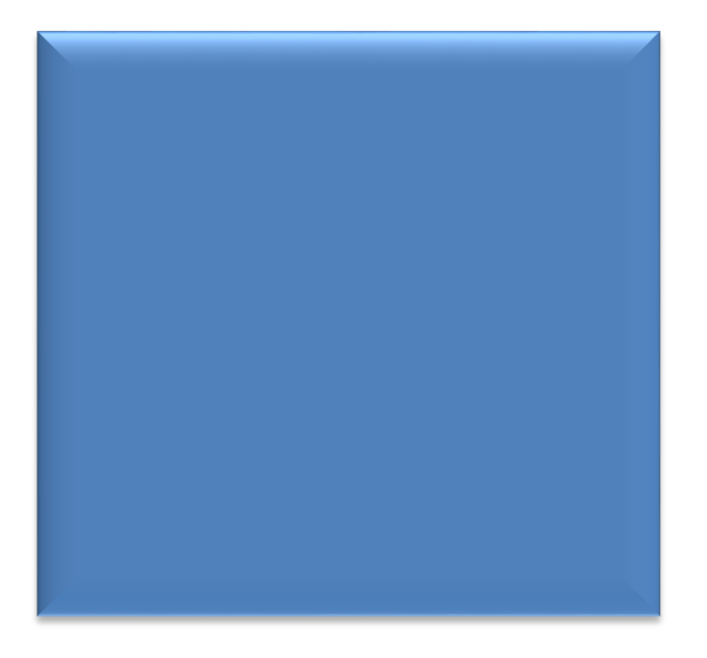

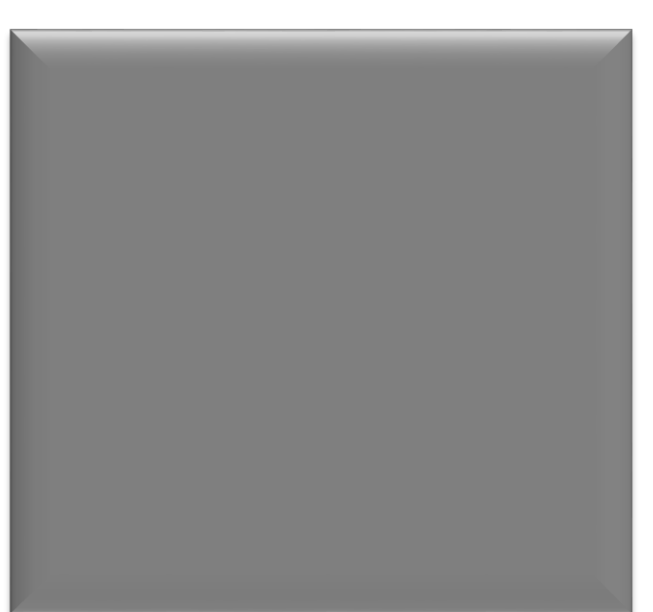

1

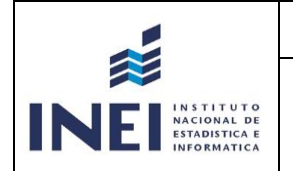

# Oficina Técnica de Informática – OTIN Instituto Nacional de Estadística e Informática

| Preparado por: |  |
|----------------|--|
|                |  |

| Fecha | Versión | Descripción                                                                        | Autor |
|-------|---------|------------------------------------------------------------------------------------|-------|
|       | 2.0     | SISTEMA DE<br>INFORMACIÓN<br>REGIONAL PARA<br>LA TOMA DE<br>DECISIONES<br>(SIRTOD) |       |
|       |         |                                                                                    |       |
|       |         |                                                                                    |       |

Revisado y Aprobado por:

| Nombre | Cargo | Firma |
|--------|-------|-------|
|        |       |       |
|        |       |       |
|        |       |       |
|        |       |       |
|        |       |       |
|        |       |       |
|        |       |       |
|        |       |       |
|        |       |       |
|        |       |       |

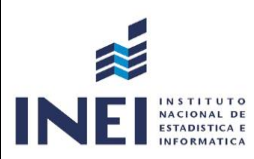

# TABLA DE CONTENIDO

| 1. | Introducción                         | . 4       |
|----|--------------------------------------|-----------|
| 2. | Implementación del sistema           | . 5       |
| 3. | Acceso al sistema                    | 5         |
| 4. | Funcionalidad del SIRTOD             | . 6       |
|    | 4.1 Seleccione el lugar              | 7         |
|    | 4.2 Seleccione el indicador          | 12        |
|    | 4.3 Seleccione la frecuencia         | .14       |
| 5. | Otras opciones<br>5.1 Tablas         | 17<br>.18 |
|    | 5.2 Gráficos                         | .18       |
|    | 5.3 Metadatos                        | .19       |
|    | 5.4 Estadísticos                     | 19        |
|    | 5.5 Мара                             | 20        |
|    | 5.6 Manual e Información de Contacto | 20        |
|    |                                      |           |

| <b>}</b>                                 | FORMATO           | Código:  |         |
|------------------------------------------|-------------------|----------|---------|
| INSTITUTO<br>STADISTICA E<br>INFORMATICA | Manual de Usuario | Versión: | 2.0     |
|                                          |                   | Página:  | 4 de 22 |

# 1. INTRODUCCIÓN

El Instituto Nacional de Estadística e Informática (INEI), pone a disposición el Sistema de Información Regional para la Toma de Decisiones (SIRTOD), que tiene como propósito brindar información estadística regional, provincial y distrital sobre diversos aspectos de la realidad nacional en temas demográficos, económicos, sociales, de ambiente y recursos naturales, de ciencia y tecnología, estadísticas municipales y presupuesto por resultados.

Este documento presenta el Manual de Usuario del SIRTOD, en el cual se detalla la información necesaria para que los usuarios puedan acceder y explotar de manera más rápida y amigable toda la base de datos y funcionalidades que ofrece el sistema.

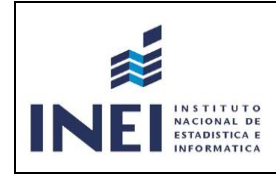

#### 2. Implementación del Sistema

#### a) Requerimientos de Hardware

Procesador:

- o 32-bit Intel®Pentium®4 HT, CoreTM Duo, Xeon® o 100% compatible.
- o 64-bit Intel 64 (EM64T), AMD 64, o equivalente.
- Memoria RAM:

 $_{\odot}$   $\,$  Mínimo de 2 GB, se recomienda una capacidad más alta. Conexión a internet.

#### b) Requerimientos de software

Sistema Operativo Windows®7×32 y x64 o superior, Professional y Ultimate. Navegador Google Chrome en su última versión.

#### 3. Acceso al Sistema

Para acceder al sistema de consulta, se deberá ingresar en el navegador web la siguiente url: <u>http://systems.inei.gob.pe:8080/SIRTOD/</u>

Al ingresar a la ruta, el usuario tiene la opción de elegir el idioma del sistema de consulta (español / inglés).

En la pantalla de inicio, nos presenta las siguientes opciones:

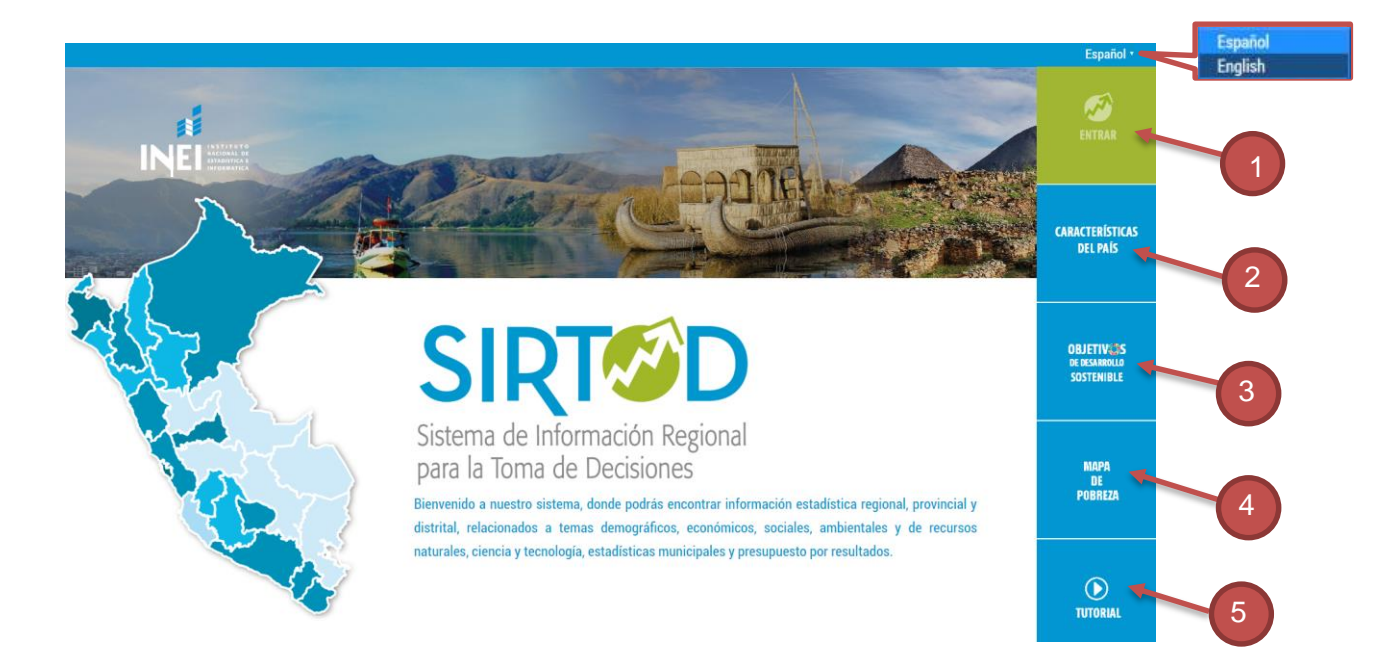

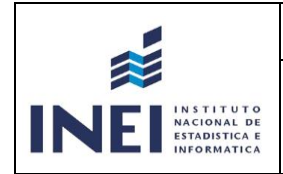

- 1. Entrar: Ingreso a la base de datos del SIRTOD.
- Características Generales del País: Página web informativa sobre las principales características de los departamentos.
  - o Territorio
  - o Recursos Naturales
  - Población y Vivienda
  - o Economía
  - o **Turismo**
  - o Social
- **3. Objetivos de Desarrollo Sostenible:** Este enlace redirecciona al Sistema de Seguimiento y Monitoreo de los Objetivos de Desarrollo Sostenible.
- 4. Mapa de Pobreza: Árchivo ejecutable del Sistema Mapa de Pobreza Distrital 2009.
- **5. Tutorial:** Videotutorial que contiene un sistema de autoaprendizaje con las instrucciones desarrolladas por este manual, el cual se encuentra disponible en YouTube.

#### 4. Funcionalidad del SIRTOD

En la ventana de inicio hacemos clic en la opción ENTRAR para hacer uso del sistema.

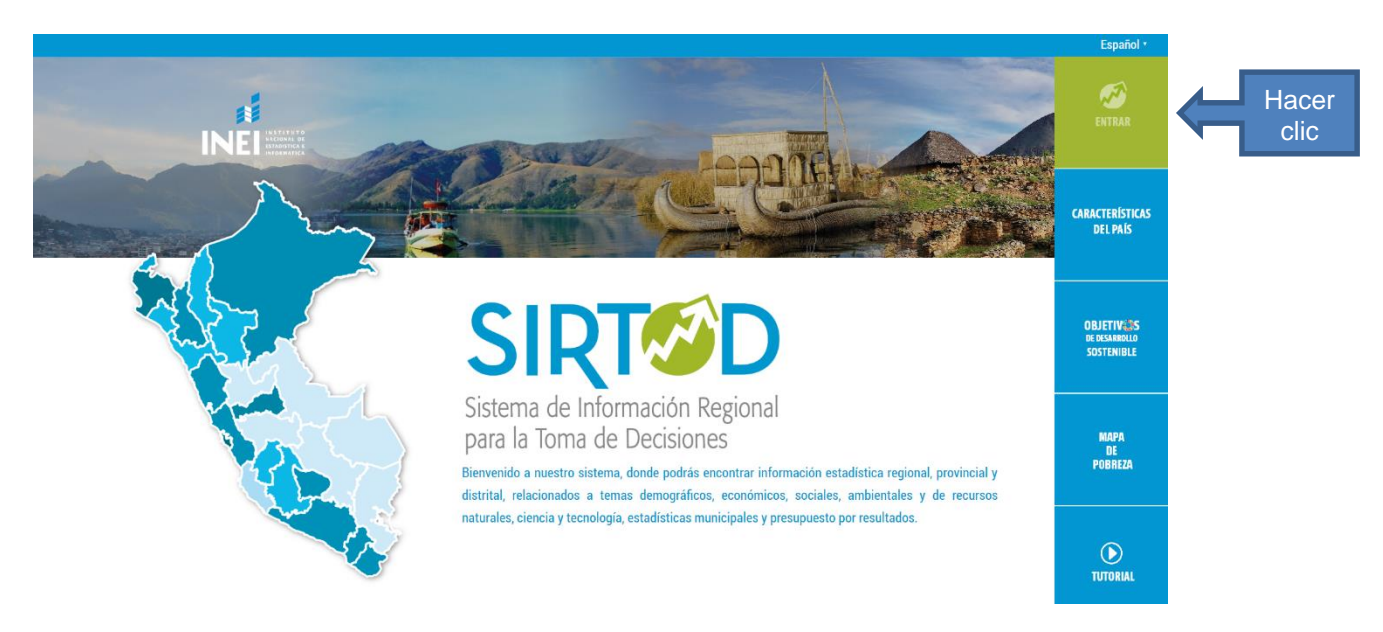

|                                             | FORMATO           | Código:  |         |
|---------------------------------------------|-------------------|----------|---------|
|                                             | <b>N 111</b>      | Versión: | 2.0     |
| NACIONAL DE<br>ESTADISTICA E<br>INFORMATICA | Manual de Usuario | Página:  | 7 de 22 |

Nos mostrará la pantalla principal del SIRTOD en el cual tenemos 3 formas de selección:

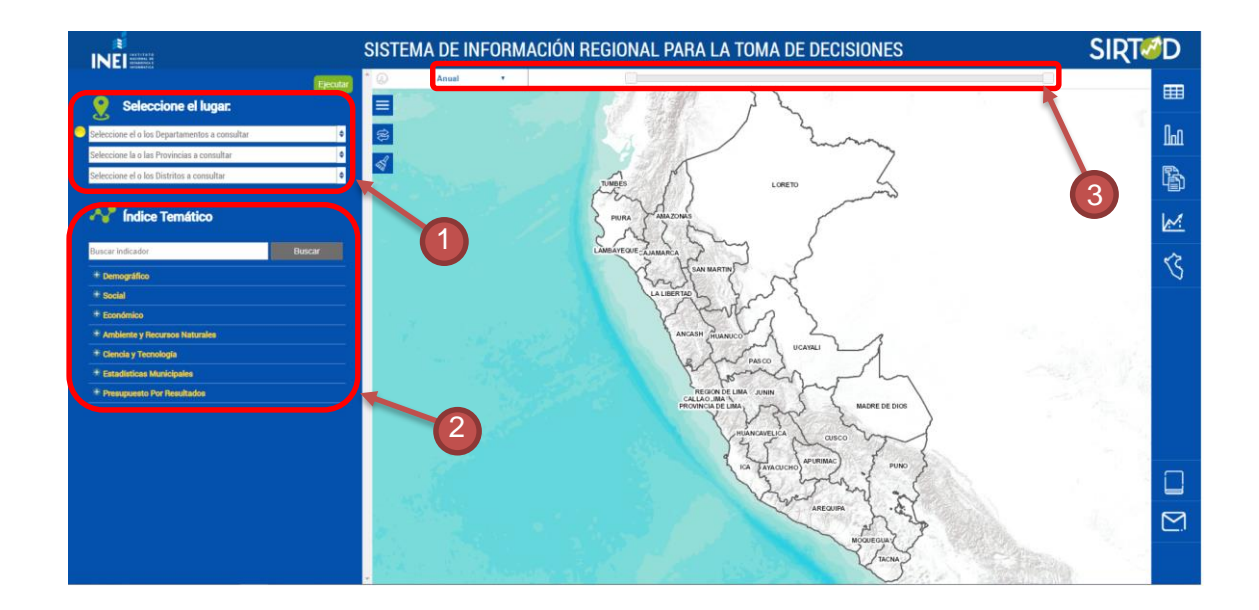

- 1. Selección de lugar.
- 2. Selección de indicadores.
- 3. Selección de frecuencia.

# 4.1 Seleccione el Lugar

Para seleccionar el ámbito geográfico, el usuario podrá elegir 3 niveles: Departamentos, Provincias y Distritos, la selección se realizará con el icono visto bueno ( $\checkmark$ ) y se filtrará con el icono embudo ( $\heartsuit$ ).

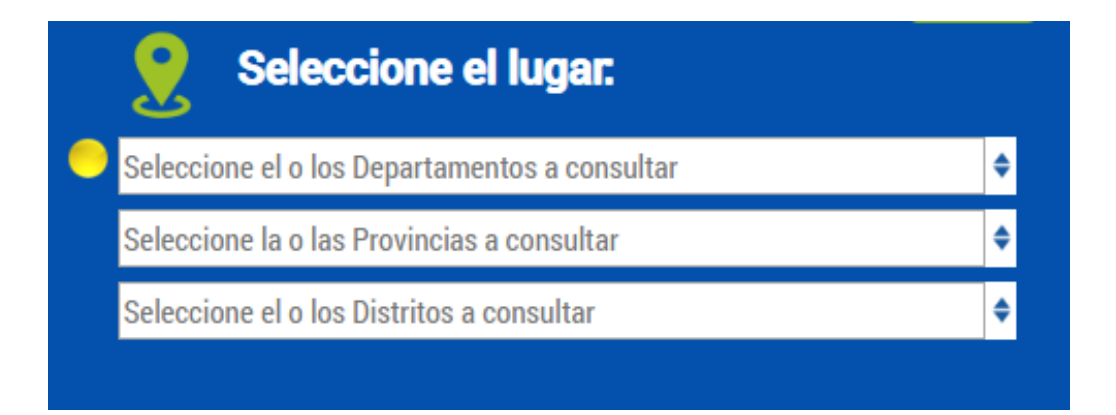

| ~                                               | FORMATO           | Código: |         |
|-------------------------------------------------|-------------------|---------|---------|
| INSTITUTO                                       | Versión:          | 2.0     |         |
| INE NACIONAL DE<br>ESTADISTICA E<br>INFORMATICA | Manual de Usuario | Página: | 8 de 22 |

#### • Departamento

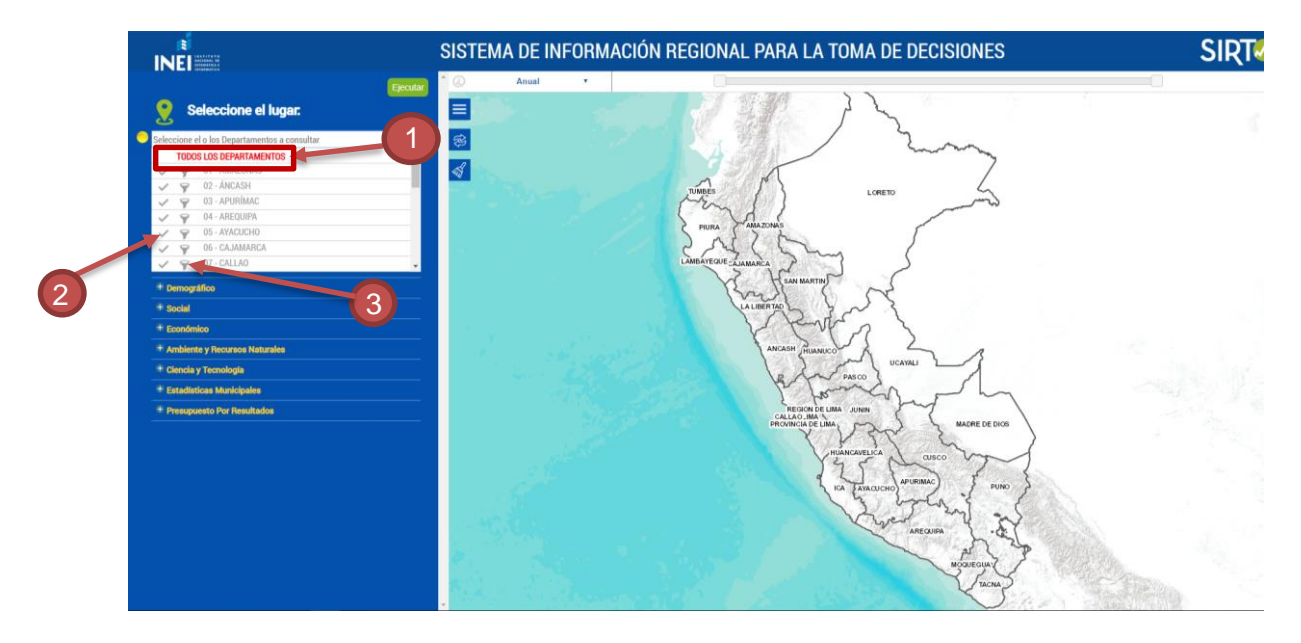

- 1. Seleccionar "todos los departamentos".
- 2. Seleccionar el visto bueno cuando solo quiera consultar a nivel de departamento.
- 3. Seleccionar el filtro cuando quiera consultar provincias del departamento.
  - Provincia

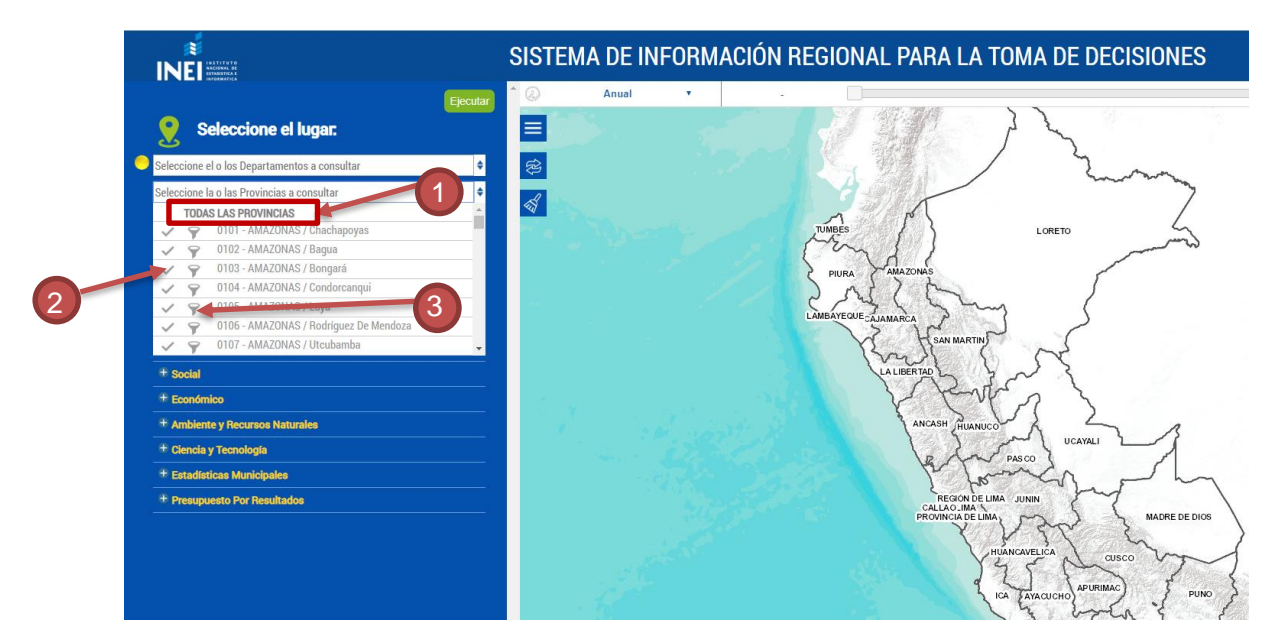

- 1. Seleccionar "todas las provincias".
- 2. Seleccionar visto bueno cuando solo quiera consultar a nivel provincia.
- 3. Seleccionar el filtro cuando quiera consultar distritos de la provincia.

| ~               | FORMATO           | Código:  |         |
|-----------------|-------------------|----------|---------|
|                 | Manual de Usuario | Versión: | 2.0     |
| INE INFORMATICA |                   | Página:  | 9 de 22 |

#### • Distrito

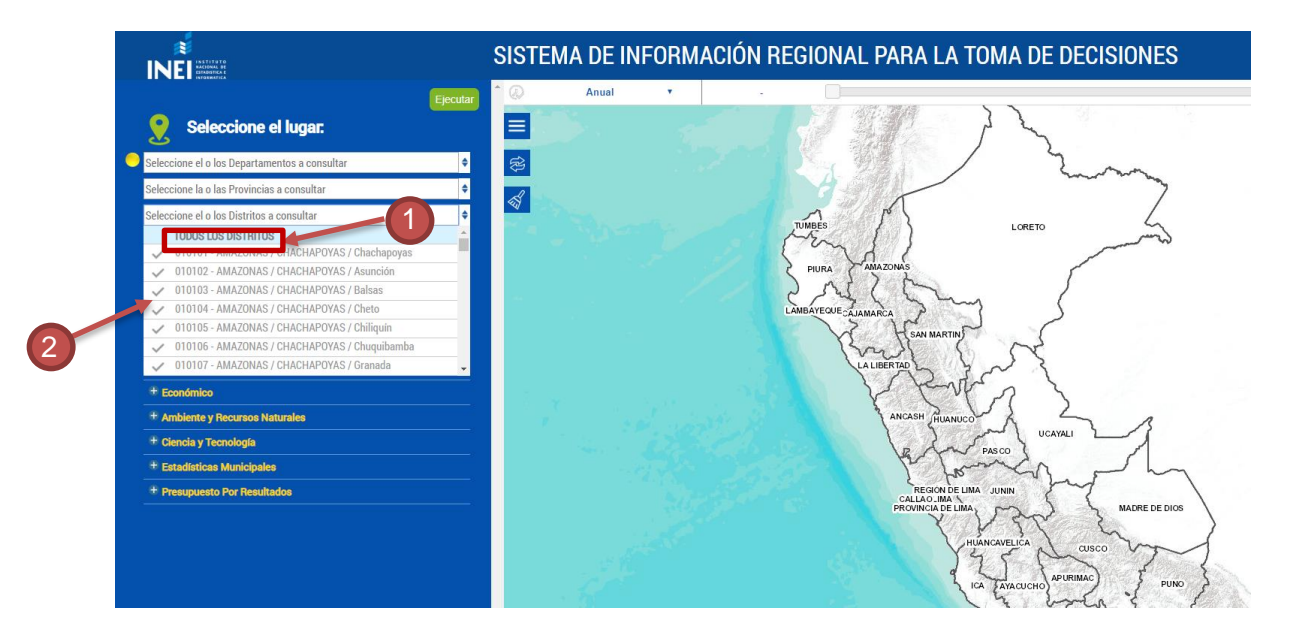

- 1. Seleccionar "todos los distritos".
- 2. Seleccionar el visto bueno cuando solo quiera consultar los distritos.

Si seleccionamos haciendo clic en el símbolo solo podremos buscar en el nivel seleccionado, los demás niveles se deshabilitarán, como se muestra en las siguientes imágenes:

| Seleccione el o los Departamentos a consultar |   |
|-----------------------------------------------|---|
| Seleccione la o las Provincias a consultar    |   |
| Seleccione el o los Distritos a consultar     | - |

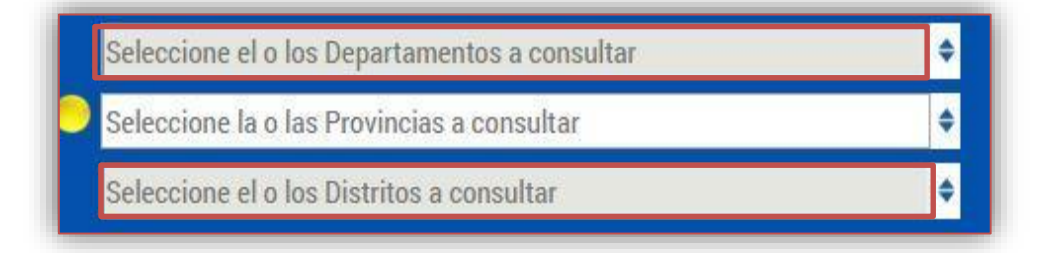

| ~                                           | FORMATO           | Código:  |          |
|---------------------------------------------|-------------------|----------|----------|
|                                             |                   | Versión: | 2.0      |
| NACIONAL DE<br>ESTADISTICA E<br>INFORMATICA | Manual de Usuario | Página:  | 10 de 22 |

| Seleccione el o los Departamentos a consultar |  |
|-----------------------------------------------|--|
| Seleccione la o las Provincias a consultar    |  |
| Seleccione el o los Distritos a consultar     |  |

Por el contrario, si se da clic en el símbolo embudo  $\heartsuit$  se podrá buscar en los otros niveles.

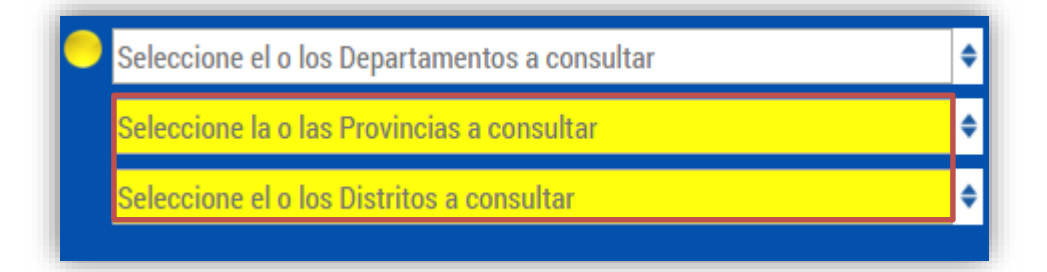

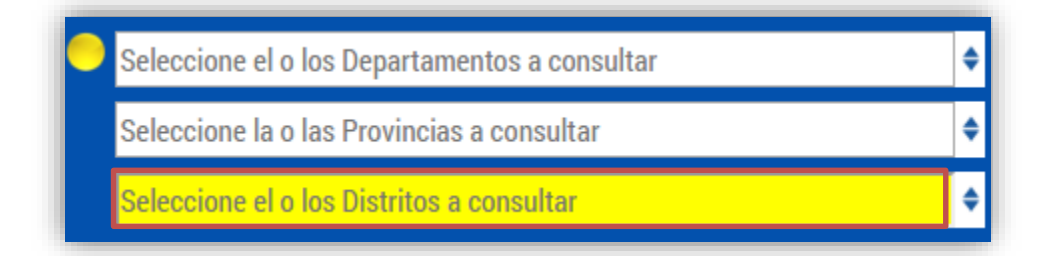

Se pueden hacer combinaciones de búsqueda de lugar y así elegir más de un espacio geográfico.

Tener en cuenta que en el nivel más bajo solo debe ir el símbolo 🗸 .

Si se eligen los dos símbolos ( ✓) y ( 🐨 ) en un mismo nivel, no se realizará la búsqueda.

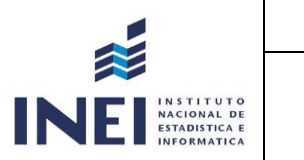

| FORMATO           | Código:  |          |
|-------------------|----------|----------|
| Manual de Usuario | Versión: | 2.0      |
|                   | Página:  | 11 de 22 |

#### Selección de Lugar a través del Mapa

El usuario deberá hacer clic en el departamento, provincia y distrito; para seleccionar una provincia o distrito, el usuario deberá hacer doble clic o zoom sobre el mapa, de esta manera acercarse a la provincia o distrito dentro del departamento que desea seleccionar.

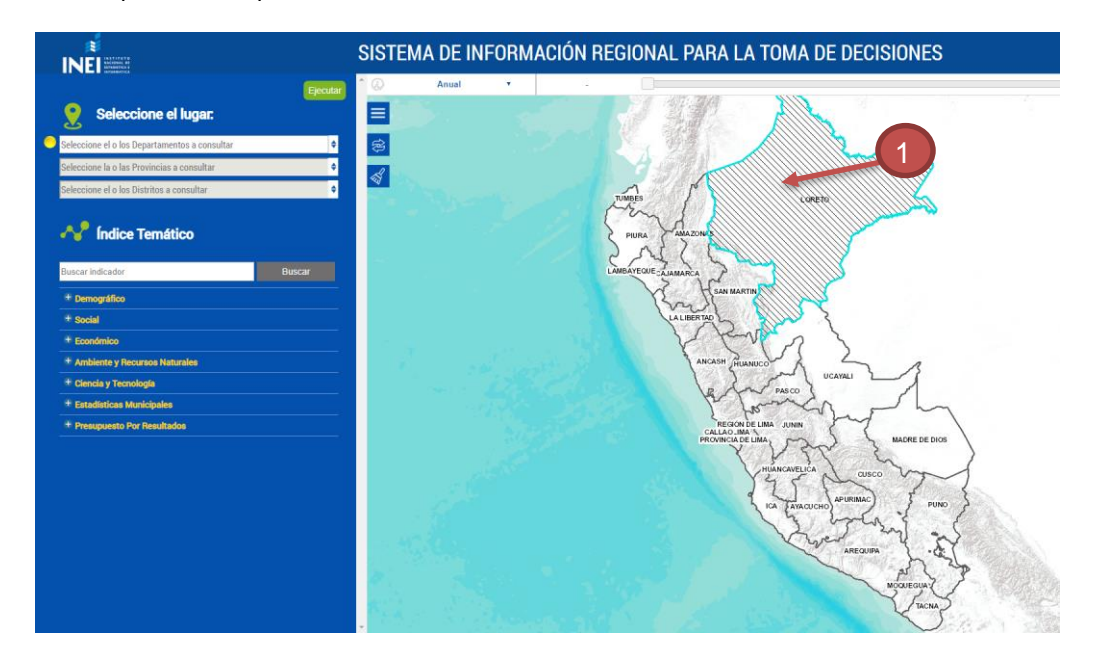

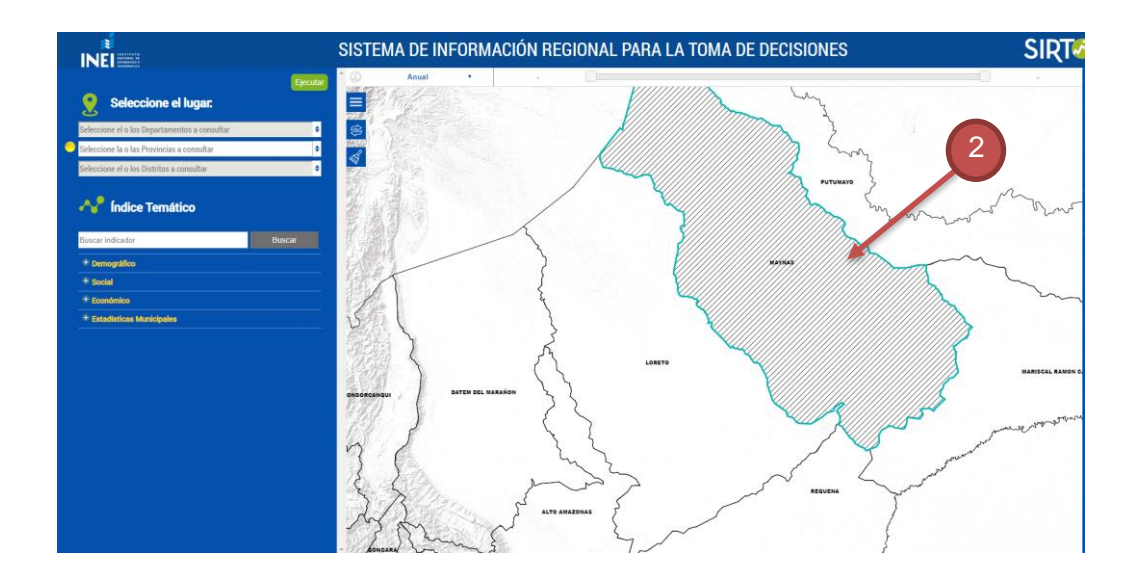

| ~                                               | FORMATO           | Código:  |          |
|-------------------------------------------------|-------------------|----------|----------|
|                                                 |                   | Versión: | 2.0      |
| NEI NACIONAL DE<br>ESTADISTICA E<br>INFORMATICA | Manual de Usuario | Página:  | 12 de 22 |

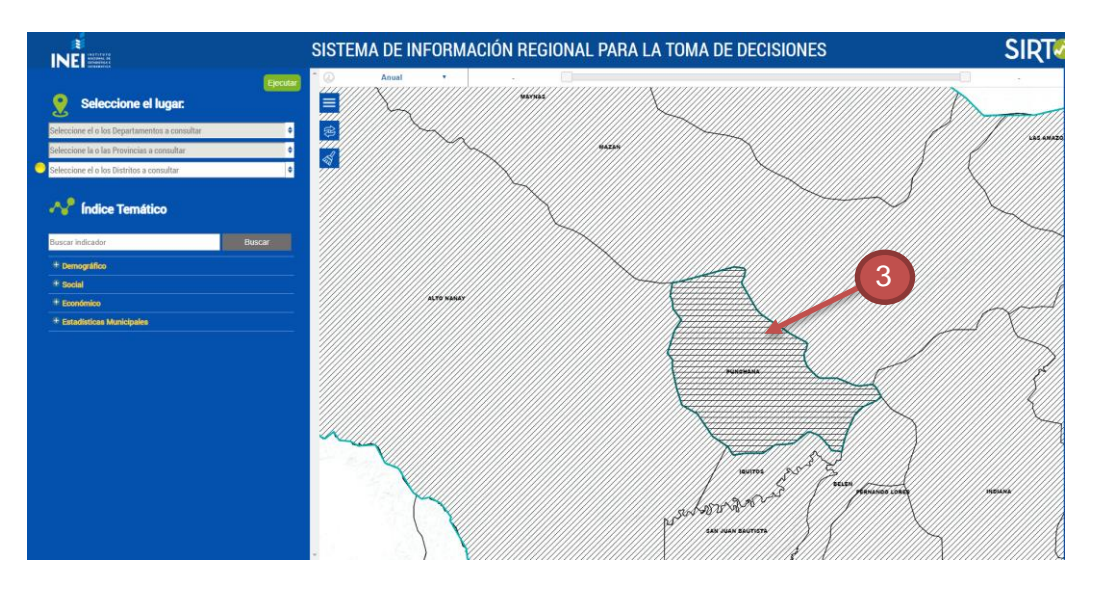

- 1. Departamento seleccionado.
- 2. Provincia seleccionada del departamento seleccionado.
- 3. Distrito seleccionado de la provincia seleccionada.

Después de seleccionar el lugar, el usuario deberá elegir el o los indicadores.

#### 4.2 Sección Seleccione Indicador

En la sección Indicadores, el usuario deberá seleccionar mínimo un indicador y hasta un máximo de 25 indicadores según las siguientes temáticas:

- Demográfico
- Social
- Económico
- Ambiente y Recursos Naturales
- Ciencia y Tecnología
- Estadísticas Municipales
- Presupuesto por Resultados

| 사 Îndice Temático               |        |
|---------------------------------|--------|
| Buscar indicador                | Buscar |
| + Demográfico                   |        |
| + Social                        |        |
| + Económico                     |        |
| + Ambiente y Recursos Naturales |        |
| + Ciencia y Tecnología          |        |
| + Estadísticas Municipales      |        |
| + Presupuesto Por Resultados    |        |

| ~                                           | FORMATO            | Código:  |          |
|---------------------------------------------|--------------------|----------|----------|
|                                             | Manual de Ulavaria | Versión: | 2.0      |
| NACIONAL DE<br>ESTADISTICA E<br>INFORMATICA | Manual de Usuario  | Página:  | 13 de 22 |

#### Índice temático

Para la selección de indicadores se deberá desplegar la lista, el usuario marcará en la casilla correspondiente al indicador que desea.

| = Demográfico                                      |  |
|----------------------------------------------------|--|
| Población Total                                    |  |
| Población Censal                                   |  |
| Población Estimada y Proyectada                    |  |
| Población Total                                    |  |
| Crecimiento de la población                        |  |
| Tasa de crecimiento promedio anual de la población |  |

Cuando se marque un indicador automáticamente el sistema mostrará los indicadores marcados.

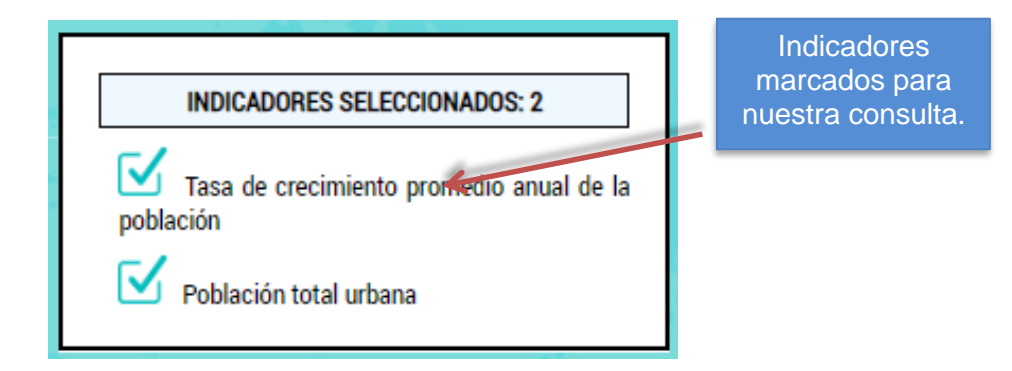

También se puede hacer la búsqueda escribiendo una palabra clave del indicador deseado haciendo clic en Buscar para ubicarlo.

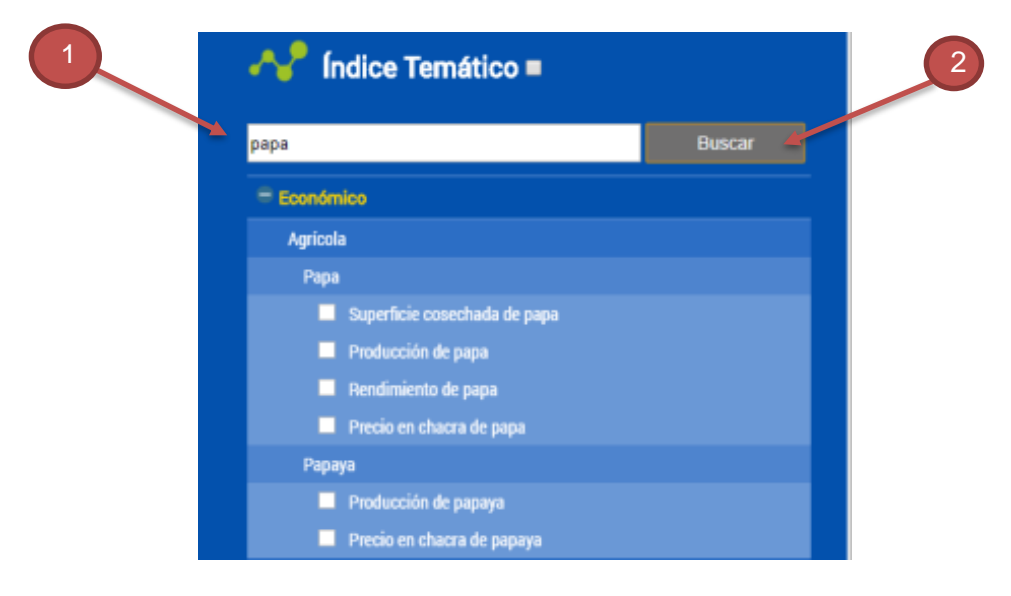

- 1. Escribimos la palabra clave del indicador.
- 2. Damos clic en buscar para ubicarlo.

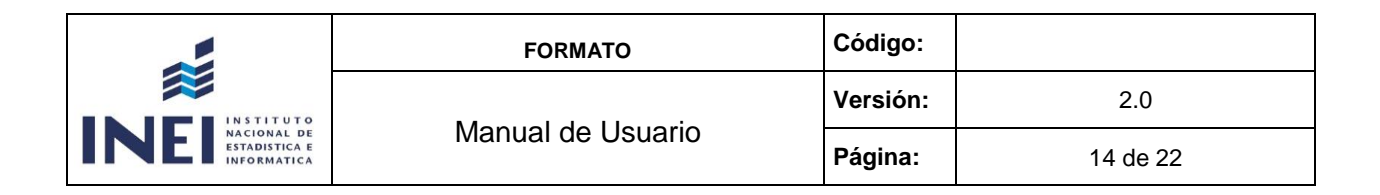

#### 4.3 Selección de Frecuencia

El sistema presentará un cuadro de resultado de datos disponibles según los indicadores seleccionados, el usuario podrá personalizar su búsqueda cambiando la frecuencia de los datos: anual o mensual, se visualizará las dos opciones cuando el indicador posea data en ambas frecuencias.

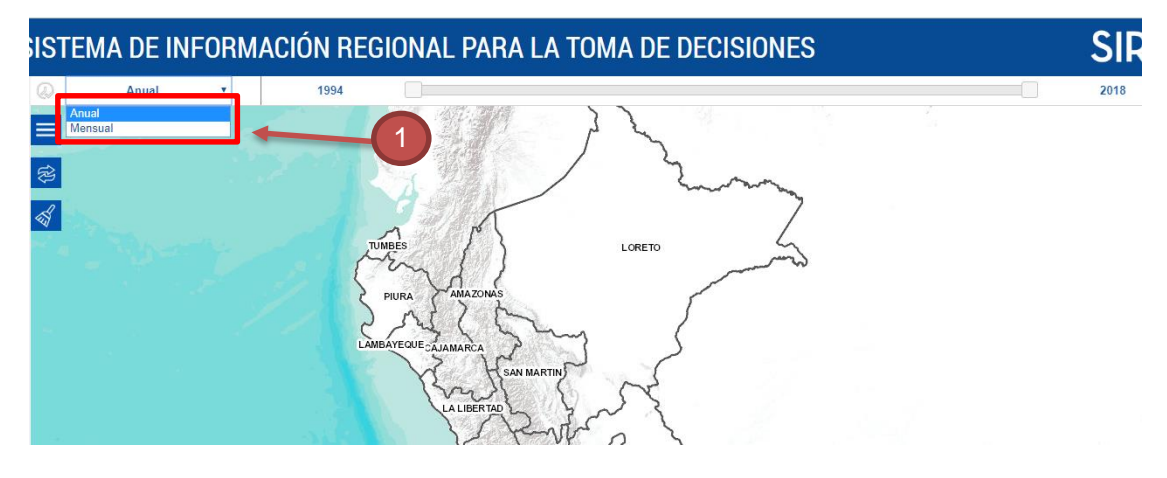

1. Se puede cambiar Anual o Mensual según la consulta.

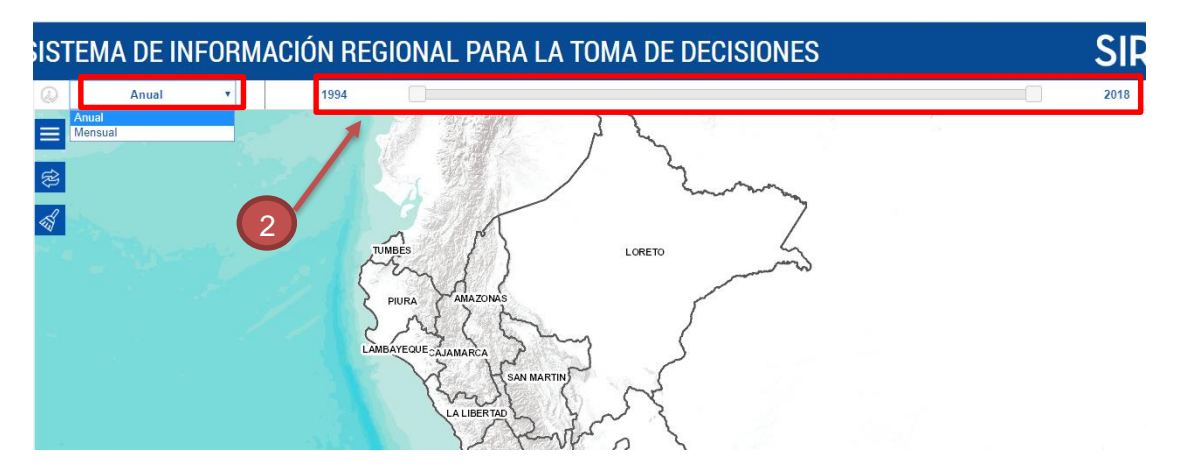

2. En el sistema existe una línea de tiempo que permite seleccionar el rango de los años y meses, en este caso tenemos la producción de papa del 1950- 2018.

Para escoger un rango se deberá dar clic a la línea de tiempo y escoger en el año o mes que se desea, en este caso seleccionaremos anual y el intervalo de 2007- 2017.

2007

2017

| ~                                              | FORMATO           | Código:  |          |
|------------------------------------------------|-------------------|----------|----------|
|                                                | Manual de Haussia | Versión: | 2.0      |
| NE NACIONAL DE<br>ESTADISTICA E<br>INFORMATICA | Manual de Usuario | Página:  | 15 de 22 |

Después de seleccionar el lugar (1), indicadores (2) y frecuencia (3) que se desea consultar, se debe dar clic en el botón **ejecutar (4)** para que muestre los resultados de la búsqueda.

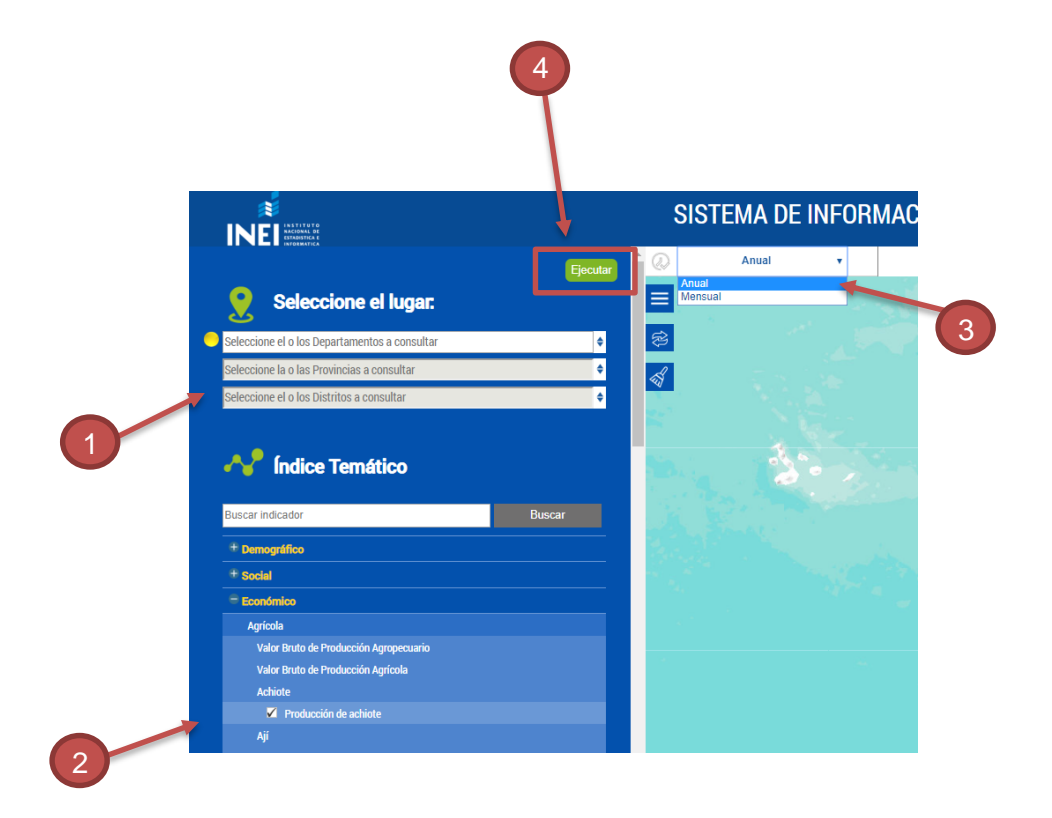

El sistema mostrará una tabla con la información seleccionada, el resultado de la consulta mostrará para este caso, la población censada del 2007-2017.

|              | S: Chachapoy                                                             | ras         |                  |     |        |   |        | × |
|--------------|--------------------------------------------------------------------------|-------------|------------------|-----|--------|---|--------|---|
| 2            | 2 Población censada (Personas)<br>Población censada masculina (Personas) |             |                  |     |        |   |        |   |
|              |                                                                          |             |                  | AÑO | 2007   | 1 | 2017   | 1 |
| DEPARTAMENTO | PROVINCIA                                                                | DISTRITO    | INDICADOR        |     |        |   |        |   |
| AMAZONAS     | CHACHAPOYAS                                                              | СНАСНАРОУАS | Población censad | a ↔ | 23 030 |   | 32 580 |   |

11 202

15 426

Población censada masculina ↔

| ~               | FORMATO           | Código:  |          |
|-----------------|-------------------|----------|----------|
|                 |                   | Versión: | 2.0      |
| INE INFORMATICA | Manual de Usuario | Página:  | 16 de 22 |

#### Otro ejemplo:

Utilizaremos el indicador de Superficie de conversación privada para realizar todo lo antes mencionado y visualizar otras opciones de presentar datos:

1.- Seleccionamos todos los departamentos

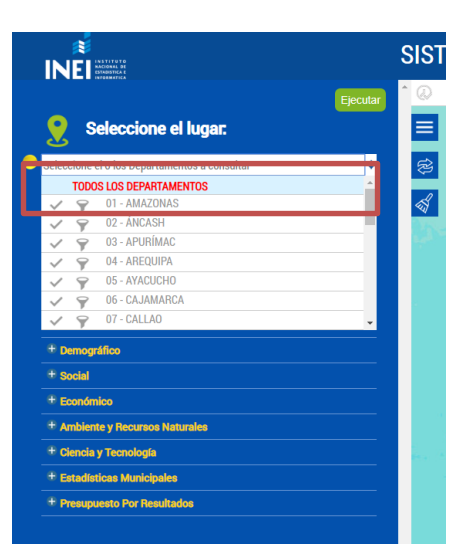

2.- Escogemos el indicador de nuestra elección:

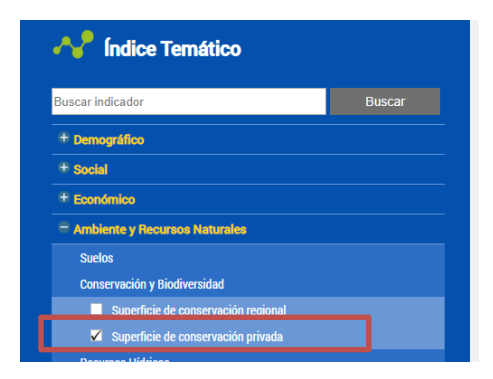

3.- Elegimos la frecuencia (este indicador tiene solo nivel anual).

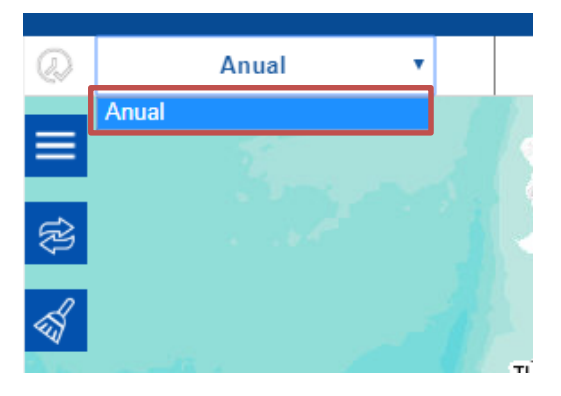

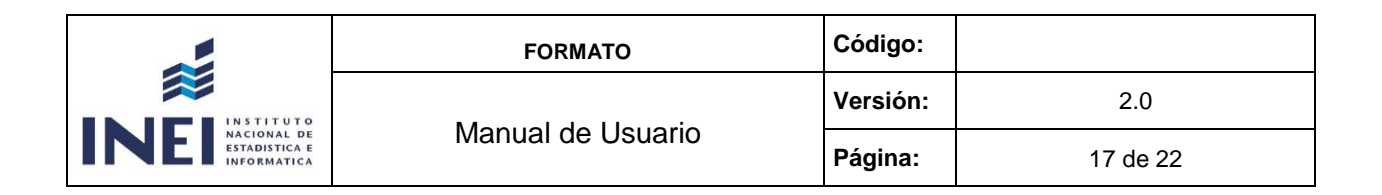

4.- La información de este indicador se encuentra disponible desde el 2009 al 2017. No obstante, se eligió el rango del 2010 al 2016, clic en ejecutar y aparecerá la tabla de datos.

| E INFOR            | INFORMACIÓN REGIONAL PARA LA TOMA DE DECISIONES |                              |             |           |           |           |           |           |  |
|--------------------|-------------------------------------------------|------------------------------|-------------|-----------|-----------|-----------|-----------|-----------|--|
| ual •              |                                                 | 2010                         | 2010        |           |           |           | 2016      | 2016      |  |
| TODOS LOS I<br>Sup | DEPARTAMI<br>verficie de co                     | ENTOS<br>Inservación privada | (Hectáreas) |           |           |           |           | ×         |  |
| AÑI<br>ARTAMENTO   | D                                               | 2010 ;                       | 2011 ;      | 2012 ;    | 2013 ;    | 2014 :    | 2015 :    | 2016 ;    |  |
| CIONAL             |                                                 | 131 079,9                    | 193 947,1   | 252 333,0 | 258 217,4 | 258 722,9 | 299 797,0 | 355 947,4 |  |
| AZONAS             |                                                 | 9 714,1                      | 29 900,5    | 86 821,3  | 89 657,3  | 89 669,8  | 126732,7  | 126 732,7 |  |
| CASH               |                                                 | 18 934,4                     | 19 701,8    | 19 701,8  | 19 701,8  | 19 701,8  | 19 701,8  | 19 701,8  |  |
| EQUIPA             |                                                 | 25 922,0                     | 44 950,0    | 44 950,0  | 44 950,0  | 44 950,0  | 44 950,0  | 44 950,0  |  |
| JAMARCA            |                                                 |                              |             | 10,5      | 10,5      | 10,5      | 10,5      | 10,5      |  |
| ISCO               |                                                 | 7 075,7                      | 28 637,7    | 28 637,7  | 28 637,7  | 28 637,7  | 30 790,2  | 31 484,5  |  |
| JÁNUCO             |                                                 | 12 172,9                     | 13 294,5    | 13 294,5  | 13 294,5  | 13 294,5  | 13 294,5  | 13 294,5  |  |
| NÎN                |                                                 | -                            |             |           |           | 329,3     | 329,3     | 329,3     |  |
| LIBERTAD           |                                                 | 1 310,9                      | 1 310,9     | 1 310,9   | 1 310,9   | 1 310,9   | 1 310,9   | 5 875,9   |  |
| MBAYEQUE           |                                                 | 34 412,0                     | 34 512,0    | 34 512,0  | 34 512,0  | 34 512,0  | 34 512,0  | 34 512,0  |  |
| MA                 |                                                 | 21 106,6                     | 21 106,6    | 21 106,6  | 21 106,6  | 21 106,6  | 21 106,6  | 21 106,6  |  |
| RETO               |                                                 | 219,5                        | 282,2       | 282,2     | 319,3     | 433,4     | 468,5     | 934,5     |  |
| DRE DE DIOS        |                                                 | 74,2                         | 74,2        | 317,6     | 372,6     | 422,2     | 422,2     | 3 429,4   |  |
| SCO                |                                                 |                              |             |           |           |           |           | 30,4      |  |
| IRA                |                                                 |                              |             |           | 2 888,0   | 2 888,0   | 4 347,9   | 51 721,0  |  |
| JNO                |                                                 |                              |             | 1 211,2   | 1 211,2   | 1 211,2   | 1 211,2   | 1 211,2   |  |
|                    |                                                 |                              |             |           |           |           |           |           |  |

- 1. Los años de la tabla cambian según el rango de años o meses que se elija.
- 5. Encontraremos otras opciones de presentación de datos y son las siguientes:

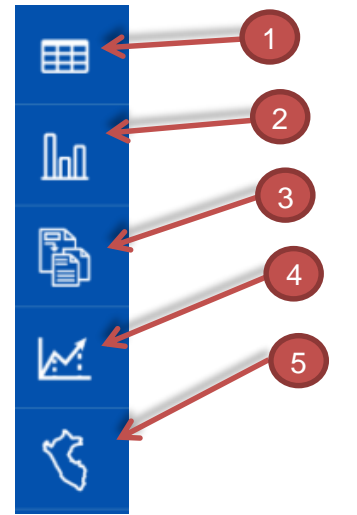

- 1. Presentación en tablas.
- 2. Presentación en gráficos.
- 3. Presentación en metadatos.
- 4. Presentación en estadísticas.
- 5. Presentación en mapa.

| ~                                               | FORMATO           | Código:  |          |
|-------------------------------------------------|-------------------|----------|----------|
|                                                 | Marcal de Havaria | Versión: | 2.0      |
| INE NACIONAL DE<br>ESTADISTICA E<br>INFORMATICA | Manual de Usuario | Página:  | 18 de 22 |

Por defecto al ejecutar la consulta el sistema mostrará la primera opción (tablas de datos):

# 5.1 Tablas

| Ø           | Anual                                                                  | •                 | 2010      |               |               |           |               |               | 2016      |
|-------------|------------------------------------------------------------------------|-------------------|-----------|---------------|---------------|-----------|---------------|---------------|-----------|
| =<br>&<br>& | TODOS LOS DEPARTAMENTOS Superficie de conservación privada (Hectáreas) |                   |           |               |               |           |               |               |           |
|             |                                                                        | AÑO               | 2010 🗘    | <b>2011</b> ‡ | <b>2012</b> 🗘 | 2013 🗘    | <b>2014</b> ‡ | <b>2015</b> 🗘 | 2016 🗘    |
|             | DEPARTAMENTO                                                           |                   |           |               |               |           |               |               |           |
|             | NACIONAL                                                               | $\leftrightarrow$ | 131 079,9 | 193 947,1     | 252 333,0     | 258 217,4 | 258 722,9     | 299 797,0     | 355 947,4 |
|             | AMAZONAS                                                               | $\leftrightarrow$ | 9 714,1   | 29 900,5      | 86 821,3      | 89 657,3  | 89 669,8      | 126 732,7     | 126 732,7 |
|             | ÁNCASH                                                                 | $\leftrightarrow$ | 18 934,4  | 19 701,8      | 19 701,8      | 19 701,8  | 19 701,8      | 19 701,8      | 19 701,8  |
|             | AREQUIPA                                                               | $\leftrightarrow$ | 25 922,0  | 44 950,0      | 44 950,0      | 44 950,0  | 44 950,0      | 44 950,0      | 44 950,0  |
|             | CAJAMARCA                                                              | $\leftrightarrow$ | -         | -             | 10,5          | 10,5      | 10,5          | 10,5          | 10,5      |
|             | CUSCO                                                                  | ↔                 | 7 075,7   | 28 637,7      | 28 637,7      | 28 637,7  | 28 637,7      | 30 790,2      | 31 484,5  |
|             | HUÁNUCO                                                                | $\leftrightarrow$ | 12 172,9  | 13 294,5      | 13 294,5      | 13 294,5  | 13 294,5      | 13 294,5      | 13 294,5  |
|             | JUNÍN                                                                  | ↔                 | •         | -             | -             | -         | 329,3         | 329,3         | 329,3     |
|             | LA LIBERTAD                                                            | ↔                 | 1 310,9   | 1 310,9       | 1 310,9       | 1 310,9   | 1 310,9       | 1 310,9       | 5 875,9   |
|             | LAMBAYEQUE                                                             | ↔                 | 34 412,0  | 34 512,0      | 34 512,0      | 34 512,0  | 34 512,0      | 34 512,0      | 34 512,0  |
|             | LIMA                                                                   | ↔                 | 21 106,6  | 21 106,6      | 21 106,6      | 21 106,6  | 21 106,6      | 21 106,6      | 21 106,6  |
|             | LORETO                                                                 | ↔                 | 219,5     | 282,2         | 282,2         | 319,3     | 433,4         | 468,5         | 934,5     |
|             | MADRE DE DIOS                                                          | ↔                 | 74,2      | 74,2          | 317,6         | 372,6     | 422,2         | 422,2         | 3 429,4   |
|             | PASCO                                                                  | $\leftrightarrow$ | -         | -             | -             | -         | -             | -             | 30,4      |
|             | PIURA                                                                  | ↔                 |           |               |               | 2 888,0   | 2 888,0       | 4 347,9       | 51 721,0  |
|             | PUNO                                                                   | ↔                 |           |               | 1 211,2       | 1 211,2   | 1 211,2       | 1 211,2       | 1 211,2   |
|             | SAN MARTÍN                                                             | ↔                 | 14,3      | 53,4          | 53,4          | 121,7     | 121,7         | 485,4         | 499,7     |
|             | TUMBES                                                                 | ↔                 | 123,3     | 123,3         | 123,3         | 123,3     | 123,3         | 123,3         | 123,3     |

1. Podemos exportar a Excel.

El usuario tiene la opción de cambiar a otros tipos de presentación.

# 5.2 Gráfico

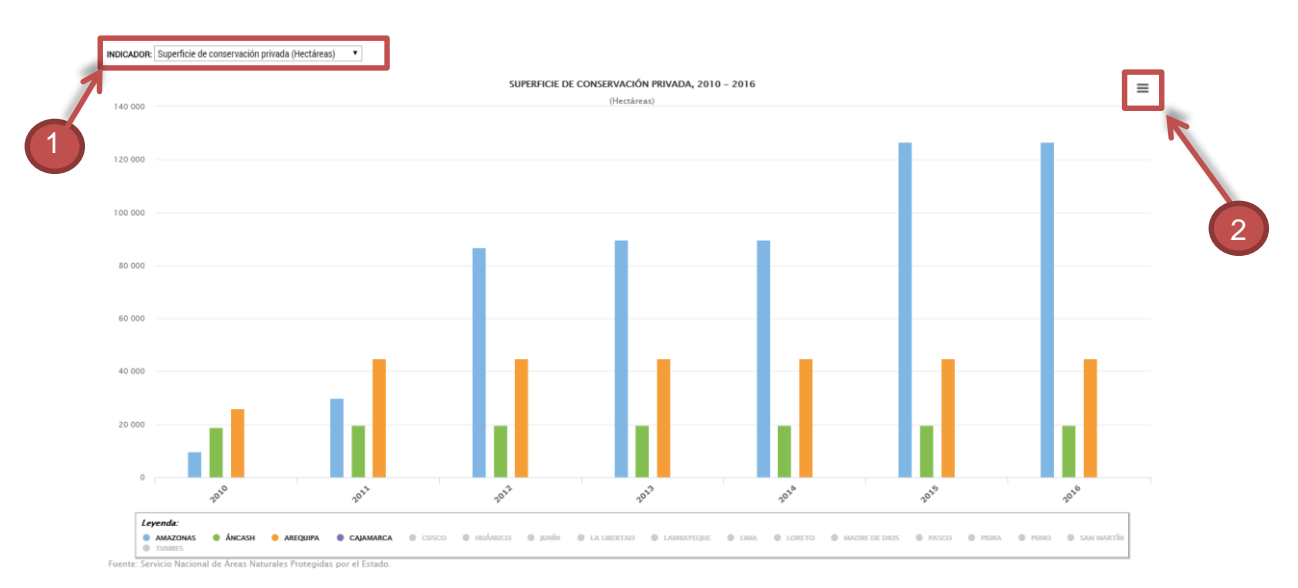

- 1. Lista de indicadores seleccionados.
- 2. Ícono que nos permite imprimir o descargar los gráficos en los formatos PNG, JPEG, PDG o SVG.

| ~                 | FORMATO           | Código:  |          |
|-------------------|-------------------|----------|----------|
|                   | Manual da Hauaria | Versión: | 2.0      |
| INE ESTADÍSTICA E | Manual de Usuario | Página:  | 19 de 22 |

| 5.3 Metadato | S                                                                                                    |                                                                                                    |                                                                                                    |                                                                     |
|--------------|----------------------------------------------------------------------------------------------------|----------------------------------------------------------------------------------------------------|----------------------------------------------------------------------------------------------------|---------------------------------------------------------------------|
|              | INDICADOR : Superficie de conservación pr                                                                                                    | ivada                                                                                                    | 2                                                                                                    |                                                                     |
|              | Unidad de Medida: Hectáreas   Periodicidad: A                                                                                                    |                                                                                                    |                                                                                                    |                                                                     |
|              | Nota: Utuma actualización con información disp                                                                                                    | onible a noviembre 2017.                                                                                                    |                                                                                                    |                                                                     |
|              |                                                                                                    |                                                                                                    | <b>(1)</b>                                                                                                    | ( <del>Jx</del> )                                                   |
|              | DEFINICIÓN                                                                                                    | PROPÓSITO O USO                                                                                                    | OBSERVACIÓN                                                                                                    | DESCRIPCIÓN FÓRMULA                                                 |
| 1            | Nameno de hectáreas de superficie de conservación privida,<br>definidos como aquellos persión de propiedad privida que<br>por osa caracteristicas antietades, biológicas,<br>pasiagiticas u otras antiloga, contribuyen a complementar<br>la cobertura de SUMAET, aportando la la concernación de<br>unestigación científica y la elacación, asaí como las<br>oportunidades para el desarrollo del turismo especializado,<br>entre otros. El reconsidenti de diratimo especializado,<br>entre otros. El reconscientido de data sinas se basa en un<br>acuerdo entre el Estado y el túbar del predio, a lin de<br>conservar la directada biológica en dicio predio por un<br>periodo no menor a 10 años renovables. | Tener una base estadística, a nivel nacional y<br>departamental, de toda la información geográfica de áreas<br>naturales portegistas para la conservación de la diversidad<br>biológica. | Para el 2016 se promúgaron 3 Áreas de Conservación<br>Regional Privada: Aurora para el departamento de Lucelo,<br>Boladopo para el departamento de Madré de Dios y<br>Nangamanguilla de la Asociación Agraría Manga Manga de<br>Salitral para el departamento de Plura | Debito a las características de este indicador no posee<br>fórmula. |
|              | Fuente: Servicio Nacional de Áreas Naturales Pr                                                                                                    | otegidas por el Estado.                                                                                                    |                                                                                                    |                                                                     |

- 1. Por cada indicador nos mostrará su definición, propósito de uso, observación y fórmula.
- 2. Ícono que nos permite exportar a Excel.

# 5.4 Estadístico

| Lista de Indicadore<br>Superficie de con | es Seleccionados:<br>TOTAL NACIO                                 | NAL - Superficie de conservación privada, 2010-2016<br>(Hectáreas) |   |
|------------------------------------------|------------------------------------------------------------------|--------------------------------------------------------------------|---|
| • TOTAL NACION                           | 131 079,90<br>MINIMO                                             | <mark>355 947,40</mark><br>МАХІМО                                  |   |
| ÁNCASH<br>AREQUIPA<br>CAJAMARCA          | 250 006,00<br>MEDIA                                              | 258 217,40<br>Mediana                                              | 2 |
| USCU<br>HUÁNUCO<br>JUNÍN<br>LA LIBERTAD  | 66 695,01<br>DESVIACIÓN                                          | 0,27<br>COEFICIENTE                                                |   |
|                                          | ESTANDAR<br>Fuente: Servicio Nacional de Áreas Naturales Protegi | idas por el Estado.                                                |   |

- 1. Podemos elegir el indicador que deseamos consultar.
- 2. Podemos exportar a Excel.

3. Para el caso de los indicadores de **Índices de Precios al Consumidor (IPC)** se muestra la tabla de variaciones.

| AÑO - MES  | VALOR  | Variación % Mensual | Variación % Acumulada | Variación % Anual |
|------------|--------|---------------------|-----------------------|-------------------|
| 2010-1404  | 121.2  | 0.0                 | 2.24                  | 2.13              |
| 2018 - DIC | 127.74 | 0.43                | 2.68                  | 2.68              |
| 2019 - ENE | 127.35 | -0.31               | -0.31                 | 2.69              |
| 2019 - FEB | 127.27 | -0.06               | -0.37                 | 2.57              |
| 2019 - MAR | 127.76 | 0.39                | 0.01                  | 2.35              |
| 2019 - ABR | 127.97 | 0.16                | 0.18                  | 2.37              |
| 2019 - MAY | 127.96 | -0.01               | 0.17                  | 2.16              |
| 2019 - JUN | 128.19 | 0.18                | 0.35                  | 1.81              |
| 2019 - JUL | 128.45 | 0.2                 | 0.55                  | 1.43              |
| 2019 - AGO | 128.26 | -0.14               | 0.41                  | 1.42              |
| 2019 - SET | 127.91 | -0.28               | 0.13                  | 0.98              |
| 2019 - OCT | 128.34 | 0.34                | 0.47                  | 1.2               |
| 2019 - NOV | 128.36 | 0.02                | 0.48                  | 0.91              |
| 2019 - DIC |        |                     |                       |                   |

|                                                          | FORMATO           | Código:  |          |
|----------------------------------------------------------|-------------------|----------|----------|
| INSTITUTO<br>NACIONAL DE<br>ESTADÍSTICA E<br>INFORMATICA | Manual de Usuario | Versión: | 2.0      |
|                                                          |                   | Página:  | 20 de 22 |

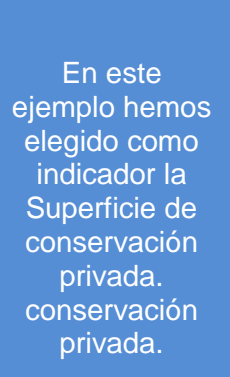

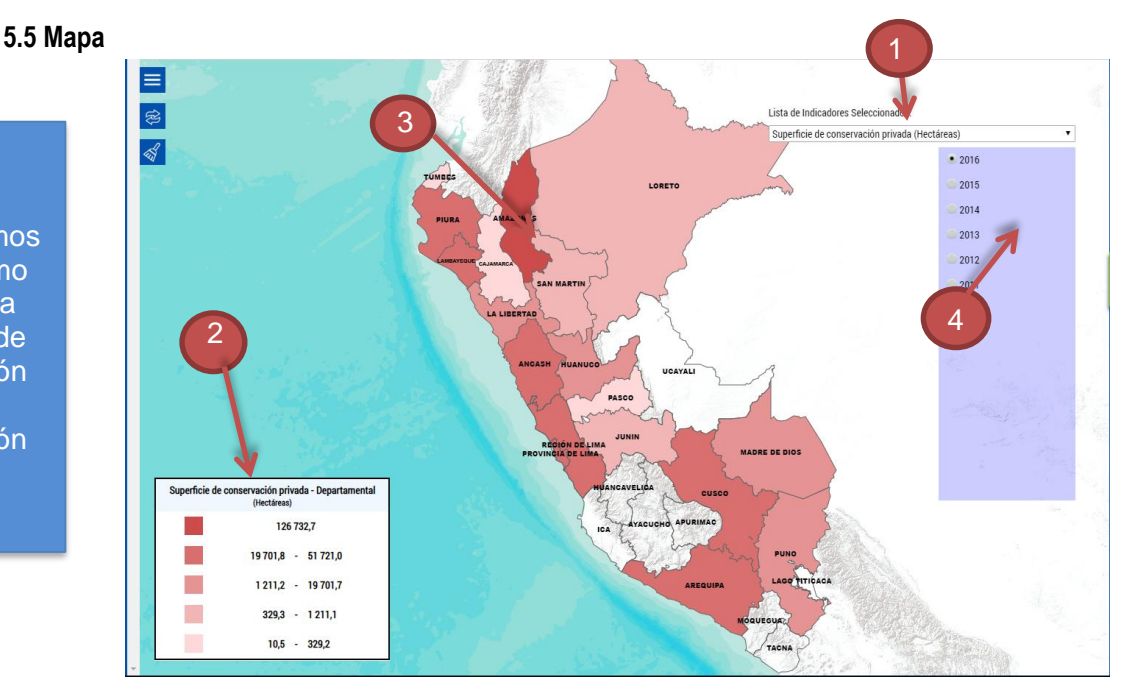

- 1. Elegimos el indicador que queremos mostrar.
- 2. Muestra la leyenda del indicador.
- 3. El departamento se pinta del color según la leyenda
- 4. Podemos elegir el año para nuestra consulta.

#### 5.6 Manual e Información de Contacto:

En la parte inferior el sistema nos brinda opciones para el usuario:

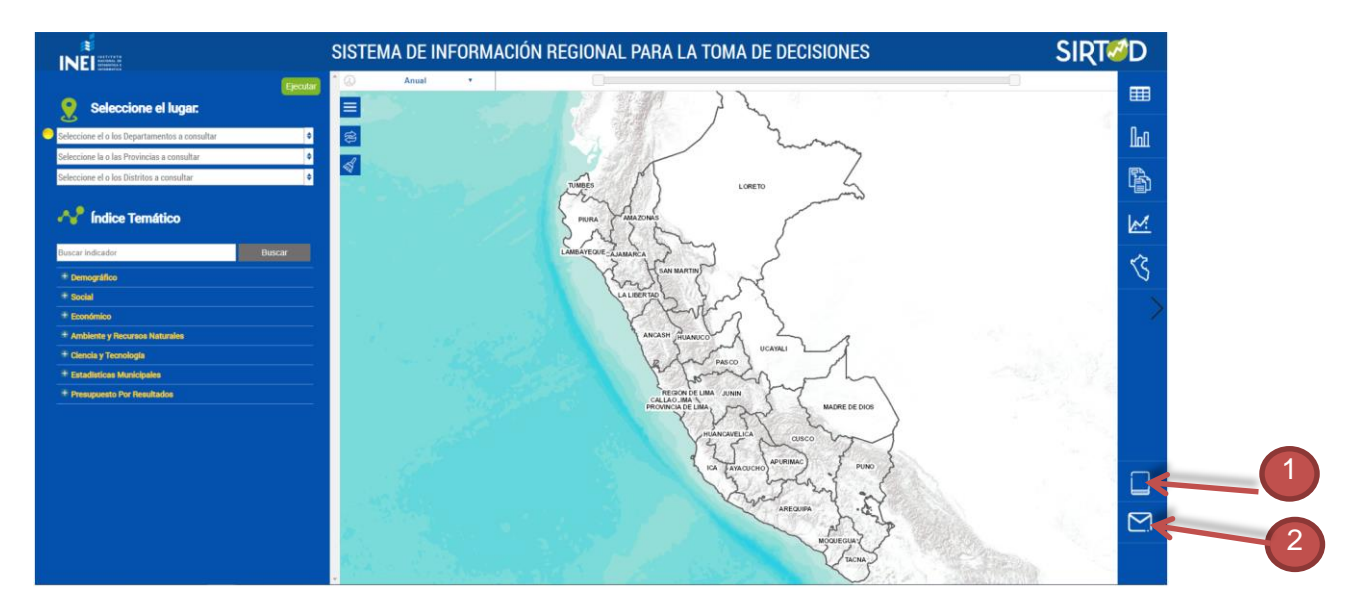

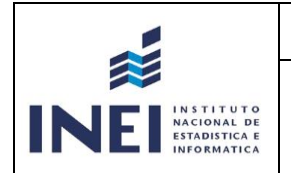

| FORMATO           | Código:  |          |
|-------------------|----------|----------|
| Manual de Usuario | Versión: | 2.0      |
|                   | Página:  | 21 de 22 |

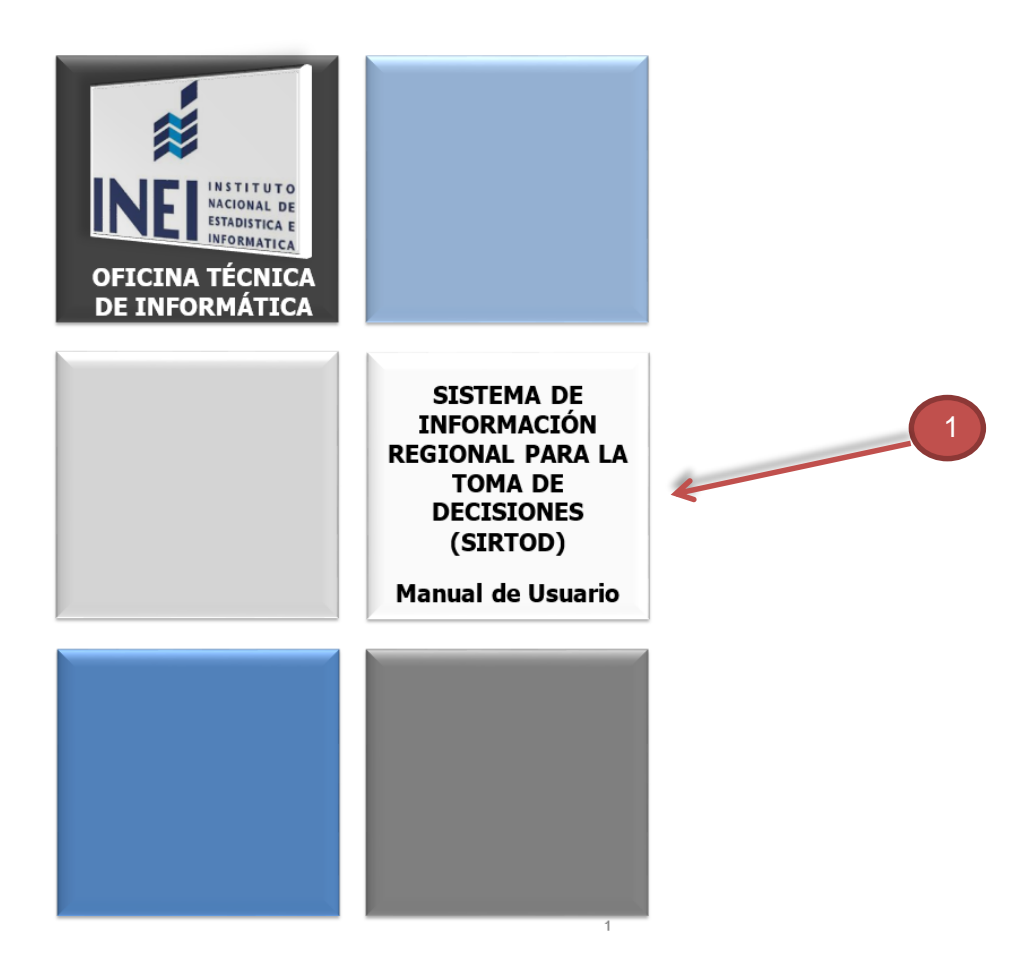

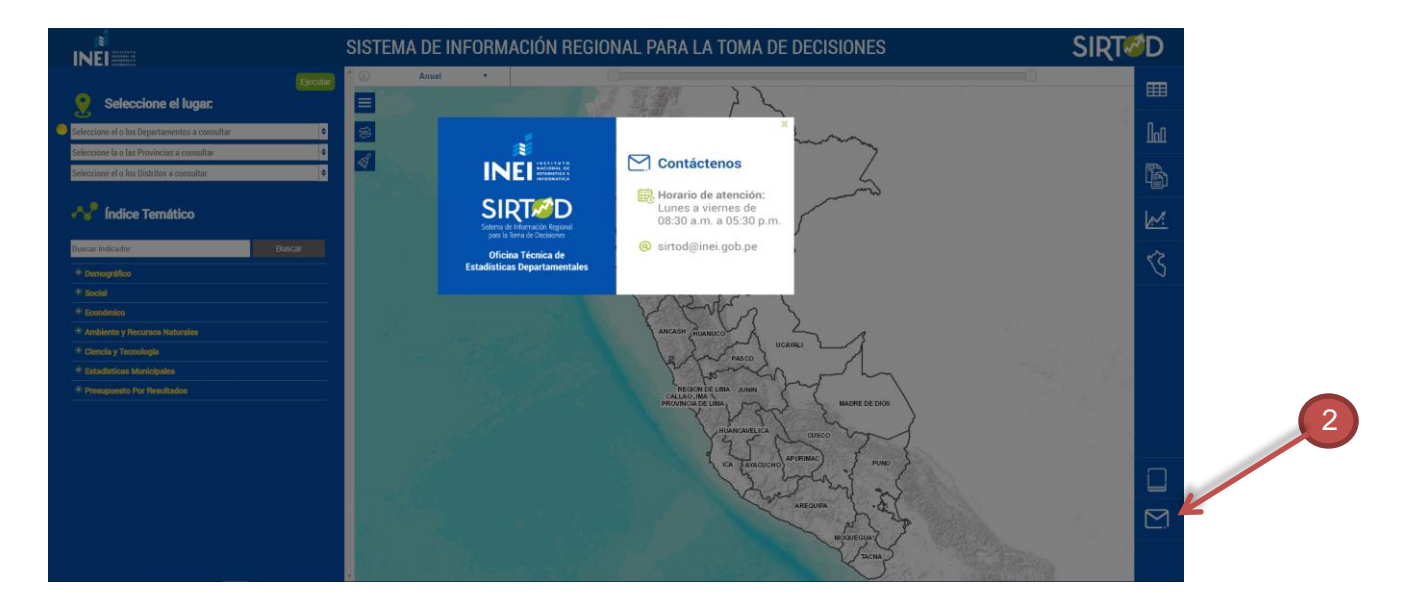

- 1. Opción de Ver manual.
- 2. Opción de Información de contacto.

| INSTITUTO<br>INEE INSTITUTO<br>ESTADISTICA E<br>INFORMATICA | FORMATO           | Código:  |          |
|-------------------------------------------------------------|-------------------|----------|----------|
|                                                             | Manual de Usuario | Versión: | 2.0      |
|                                                             |                   | Página:  | 22 de 22 |

En la parte superior izquierda encontramos íconos: Ampliar, Reiniciar y Limpiar.

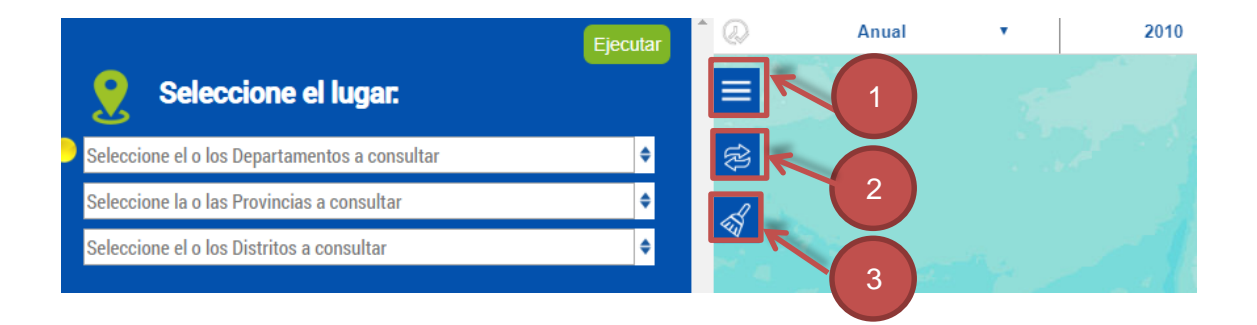

- 1. Si queremos ver nuestras consultas en pantalla completa, podemos darle clic
- en el botón ampliar que se encuentra en la parte superior izquierda del mapa.

2. Este botón nos trasladará a la interfaz inicial de consulta, así podremos reiniciar y realizar nuevas consultas.

3. Este botón limpiará las acciones de selección realizadas hasta el momento.

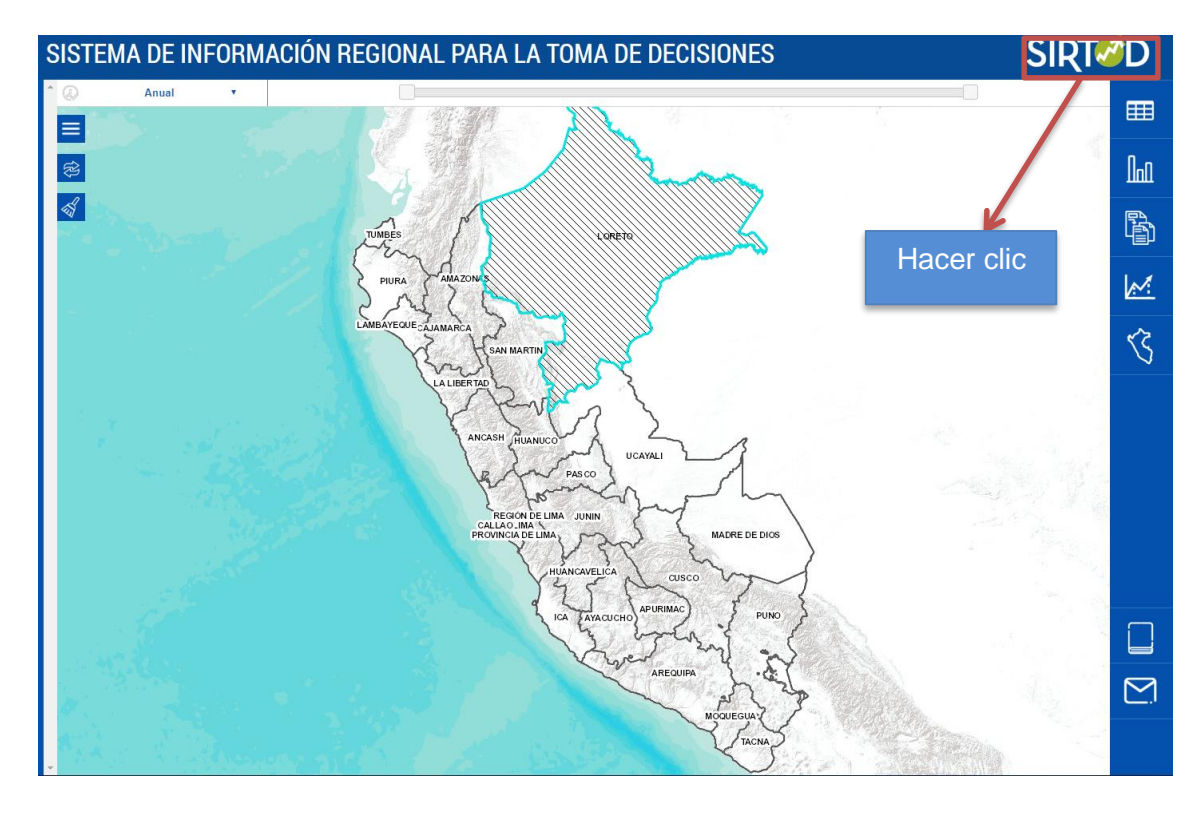

Para volver a la interfaz inicial debemos darle clic al icono de SIRTOD.